# **Kindle Fire Pocket**Guide

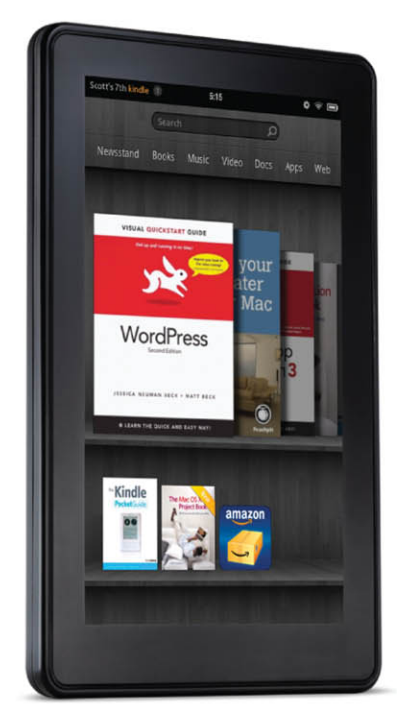

Scott McNulty

Ginormous knowledge, pocket-sized.

Scott McNulty

Ginormous knowledge, pocket-sized.

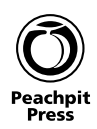

# The Kindle Fire Pocket Guide Scott McNulty

Peachpit Press 1249 Eighth Street Berkeley, CA 94710 510/524-2178 510/524-2221 (fax)

Find us on the Web at: www.peachpit.com To report errors, please send a note to errata@peachpit.com.

Peachpit Press is a division of Pearson Education.

Copyright © 2012 by Scott McNulty

Editors: Cliff Colby, Kim Wimpsett Production editor: Katerina Malone Compositor: David Van Ness Indexer: Valerie Haynes Perry Cover design: Aren Straiger Interior design: Peachpit Press

### Notice of Rights

All rights reserved. No part of this book may be reproduced or transmitted in any form by any means, electronic, mechanical, photocopying, recording, or otherwise, without the prior written permission of the publisher. For information on getting permission for reprints and excerpts, contact permissions@peachpit.com

### Notice of Liability

The information in this book is distributed on an "As Is" basis without warranty. While every precaution has been taken in the preparation of the book, neither the author nor Peachpit shall have any liability to any person or entity with respect to any loss or damage caused or alleged to be caused directly or indirectly by the instructions contained in this book or by the computer software and hardware products described in it.

### Trademarks

Amazon, Kindle, Kindle Fire, and the AmazonKindle logo are trademarks of Amazon. com Inc. or its affiliates.

Many of the designations used by manufacturers and sellers to distinguish their products are claimed as trademarks. Where those designations appear in this book, and Peachpit was aware of a trademark claim, the designations appear as requested by the owner of the trademark. All other product names and services identified throughout this book are used in editorial fashion only and for the benefit of such companies with no intention of infringement of the trademark. No such use, or the use of any trade name, is intended to convey endorsement or other affiliation with this book.

ISBN-13: 978-0-321-82016-7 ISBN-10: 0-321-82016-9

# 987654321

Printed and bound in the United States of America

For all the people who dream impossible things and share them with the rest of us.

# Acknowledgments

Thanks to all the engineers and magicians at Amazon for thinking up, and then actually making, the Kindle, without which this book would make little sense. I've spent many enjoyable hours using various Kindles, and it is always a pleasure.

The amazing folks at Peachpit have, once again, managed to shape my words into a pleasing, and useful, book. Thanks to Cliff Colby for steering the ship that is this book and to Kim Wimpsett for her editing prowess. My thanks to Katerina Malone for managing the production process, to David Van Ness for laying out this book, and to Valerie Haynes Perry for indexing.

As always, though many people helped to make this book a reality, any errors are mine alone.

# About the Author

Scott McNulty owns more Kindles than is entirely sensible. Author of *The Kindle Pocket Guide*, devoted to the second-generation Kindle, he is known for his in-depth knowledge of, and enthusiasm for, the Kindle platform. Scott lives in Philadelphia with his wife, Marisa. By day he works at the Wharton School of the University of Pennsylvania, and by night he blogs about whatever strikes his fancy at *http://blog.blankbaby.com*. He has also been known to tweet once or twice under the handle @*blankbaby*.

# Contents

| Chapter 1: Meet the Kindle Fire 1        |
|------------------------------------------|
| A Tablet by Any Other Name               |
| Touching Fire                            |
| Your First Kindle Fire Moments           |
| Firing Up Your Fire for the First Time13 |
| The Kindle Fire Home Screen              |
| Status Bar21                             |
| Search                                   |
| Navigation Bar                           |
| Carousel                                 |
| Favorites                                |
| Options Bar                              |
| Lock Screen                              |
| Accessing the Cloud                      |
| Browsing with Silk and the Cloud         |
| Managing Your Kindle Fire                |
| Deregistering Your Fire                  |
| Resetting to Factory Defaults            |
| Securing Your Fire                       |
| Chapter 2: Newsstand                     |
| Newsstand 101                            |
| Reading                                  |
| Page View                                |
| Text View                                |
| -                                        |

| Searching                                    | 66  |
|----------------------------------------------|-----|
| The Store                                    |     |
| Kindle Fire                                  |     |
| Amazon.com                                   |     |
| Canceling Subscriptions                      |     |
| Privacy Settings                             |     |
| Chapter 3: Books                             |     |
| Books Library                                | 80  |
| Reading                                      | 82  |
| Navigation                                   | 87  |
| Appearance                                   | 90  |
| Store                                        |     |
| Children's Books                             |     |
| Graphic Novels                               |     |
| Kindle Owners' Lending Library               |     |
| From Amazon.com                              |     |
| Chapter 4: Music                             |     |
| Getting to Your Music                        | 102 |
| Playlists                                    |     |
| Playing Music                                | 107 |
| Adding Music to Your Fire                    |     |
| Cloud Drive                                  |     |
| Uploading Your Own Music to Your Cloud Drive |     |
| Transfer Your Own Music                      |     |
| Buying Music on the Fire                     |     |

vi

| Chapter 5: Video                  | 123 |
|-----------------------------------|-----|
| Video Store                       |     |
| Prime Instant Videos              |     |
| Prime Instant Video Movies        |     |
| Prime Instant Video TV Shows      |     |
| Renting and Purchasing            | 130 |
| Library                           |     |
| Watching a Video                  |     |
| Playing Your Own Videos           | 135 |
| Chapter 6: Docs                   |     |
| Kindle Personal Documents Service |     |
| The Setup                         |     |
| E-mailing Your Documents          |     |
| USB                               |     |
| Using Docs                        |     |
| Chapter 7: Apps                   |     |
| Built-in Apps                     | 146 |
| Email App                         |     |
| Viewing and Reading E-mails       |     |
| Composing E-mails                 |     |
| Getting Apps                      |     |
| Amazon.com                        |     |
| Fire                              | 156 |
| Sideloading                       |     |
| Managing Your Apps                |     |

| Chapter 8: Web    | 167  |
|-------------------|------|
| Browsing the Web  | 168  |
| Setting Bookmarks | .172 |
| Silk Settings     | .174 |

| Index 17 | 7 |
|----------|---|
|----------|---|

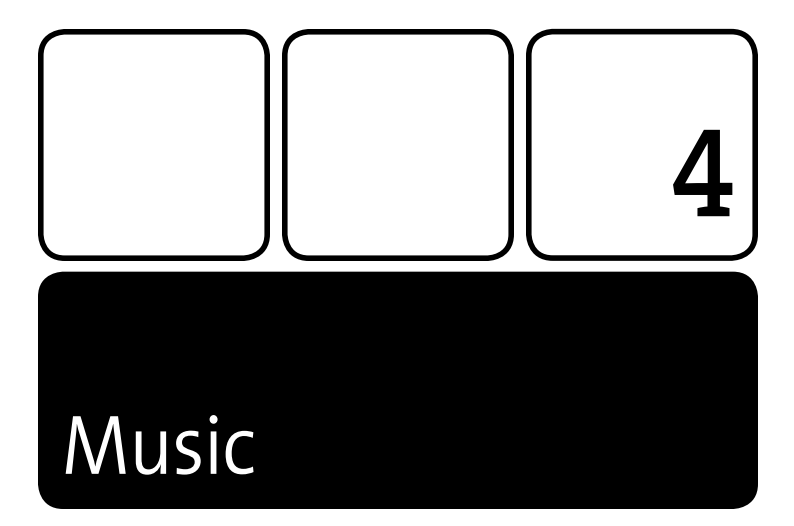

Given that the Kindle Fire has a relatively low amount of onboard memory (about 6GB), you might be tempted to think that it isn't a great music device. Most of us have rather large digital music collections (I have something like 18,000 tracks stored on 86GB of hard drive space on my computer), and only a tiny chunk of a large collection can fit on a Fire. Although that is true of on-device storage, let's not forget about the cloud. You can use Amazon's cloud services to give your Fire an unlimited capacity for music (as long as you have an Internet connection).

This chapter will cover the music interface and all the ways to get music onto your Fire, as well as what to do with it when it is there.

# **Getting to Your Music**

library

Tap Music on the navigation bar to enter the Music library on the Fire (Figure 4.1). At the top you'll see the top navigation of the Music library: Music, your two libraries (Cloud/Device), and a Store button.

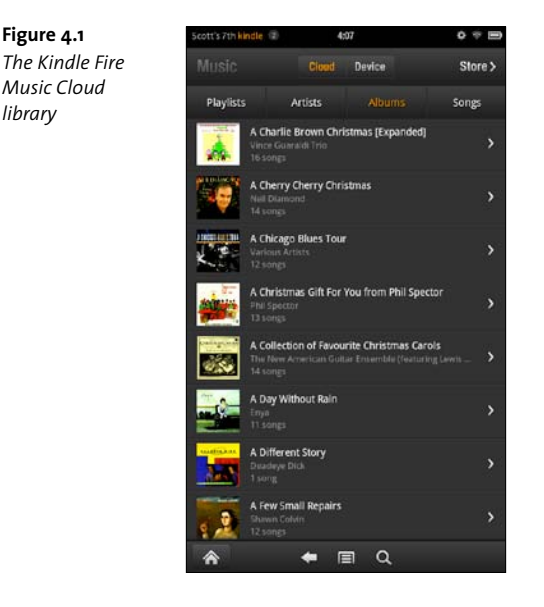

By default, your Cloud library is displayed. Tap Device to see your local library, though if you don't have any music stored on your Kindle Fire, you'll see an alert telling you that there isn't any music on your device and why not tap the big orange button to buy some from Amazon? (Figure 4.2). Tapping the "Shop the Music store" button takes you to the Fire music store (more on that in a bit).

When you have music in either of your libraries, the interface is identical despite that the music is stored in different places.

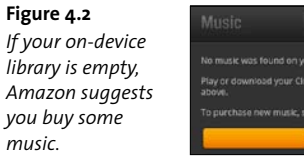

Music cloud Device Store >
No music was found on your device.
Play or devinead your Cloud Drive music by tapping the "Cloud" button
above.
To purchase new music, shop the Music store.
Store Music store

Don't forget that you must have an Internet connection to listen to any music from your Cloud library. Music in your Device library can be listened to whether or not you're connected to the Internet.

Under the main navigation are the four different sections of your music library:

- Playlists: Playlists on your Fire are just like playlists on every other media player. They are lists of songs you create. The neat thing, though, is when you create a playlist in your Cloud library, it is available in the Amazon Cloud Player for the Web.
- *Artists*: This is a scrolling list of all the artists in your Music library along with the number of albums and songs from that artist.
- Albums: This is a scrolling list of your albums with the album cover to the left, the name of the album in white text, and the number of songs on the album.
- Songs: The final section of your Music library is Songs, the basic building block of any Music library. This list, much like the Albums list, shows the album cover, the name of the song, the artist, and one additional piece of information: the song's duration.

Your music is also searchable. Just tap the search button in the options bar, and the Search box appears. You cannot search across all your music in both libraries, Cloud and Device, at once. If you want to search both libraries, you'll have to search one and then the other.

Each section of the Music library (Playlists, Artists, Albums, and Songs) has its own search results format. If you search the Albums section, albums are returned with album cover art. If you search for artists, the artists and the number of albums and songs you have belonging to them are returned.

# Playlists

You can create a new playlist right on your Fire. Tap Playlists > Create new playlist. Type in your playlist's name in the "Create new playlist" pop-up and tap Save (Figure 4.3). Next add some music to your playlist by scrolling through your songs and tapping the plus button next to the songs you want to add (Figure 4.4).

# Figure 4.3

Name your new playlist something that makes sense given what songs you plan on adding to it.

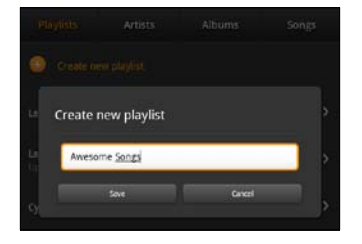

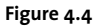

Tap the plus icon to add songs to your playlist.

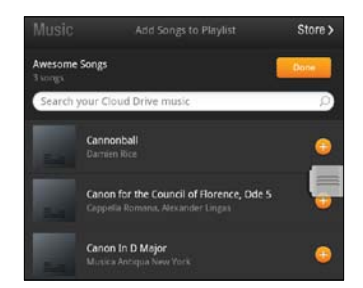

This isn't the most efficient method of looking for particular songs. Tap the Search box at the top of the Add Songs to Playlist screen and type the name of a song, artist, or album. The results will be displayed, and you can tap the plus sign to add songs to your playlist.

As you scroll down a particularly long list in your Music library, a sort of slider appears on the right of the screen (Figure 4.5). You can use this slider to quickly scroll through the list. Put your finger on the slider and slide down/up, and you'll see the list zips by.

**Figure 4.5** This little tab appears while you're scrolling. Press your finger against it, and you'll scroll through a long list in no time.

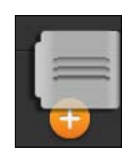

Tap the Done button, and your Fire displays an "Updating playlist" message as it creates your playlist (**Figure 4.6**). Once the playlist is created, it is displayed so you can either play the songs or edit it by tapping the Edit button to add/remove songs.

Figure 4.6 Tap Done, and the playlist is saved.

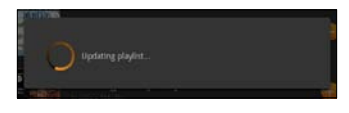

Now that you have a new playlist, you can do some cool things to it. In the playlist list, long tap a playlist, and the contextual menu appears with some options (Figure 4.7):

| Figure 4.7            |                                  |
|-----------------------|----------------------------------|
| The playlist's        | Cyclops Rock                     |
| contextual menu       | Download playlist                |
| allows you to         | Add more somes to playlist       |
| download it           | For more songs to project        |
| to your device,       | Rename playlist                  |
| among other<br>things | Delete playlist from Cloud Drive |
| unngs.                |                                  |

- Download playlist: If you know you won't have Wi-Fi access but you really want to listen to some of your sweet playlists, you can download the playlist, and all the songs that it contains, to your device. This option appears only on playlists in the Cloud library.
- Add more songs to playlist: I just covered how to create a playlist. If you have an existing playlist and want to add more songs to it, tap this option, and you'll be taken to the Add Songs screen (shown in Figure 4.4).
- *Rename playlist*: Not happy with the name of your playlist? You can change it by tapping this option, typing a new name, and then saving it.
- Delete playlist from Cloud Drive or device: Want to great rid of the playlist? Tap this and the playlist is gone, but the music on the playlist is still in your Music library.

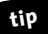

When you play songs from a playlist, the playlist appears on the home screen's Carousel. Long tap the playlist's icon to add it to your Favorites. This trick works for the special playlists as well.

# **Special Playlists**

You can delete or modify all the playlists you create on your Fire, but there are some playlists that are automatically generated. In your Cloud library you'll see two playlists that allow you to download only the songs they contain; you can't rename them or delete them. Latest Purchases and Latest Uploads list exactly what you think they do, but here's the clever part: You don't add songs to them manually but rather by your actions.

When you upload songs to your Amazon Cloud Player (more on this in the "Adding Music to Your Fire" section), they are added to the Latest Uploads list automatically. When you purchase songs/albums from the Amazon MP3 store (either on the device or via Amazon. com) and add them to your Cloud Drive, they appear on the Latest Purchases playlist.

The Device library contains one special playlist, Latest Additions, which lists all the songs/albums recently added to the device.

# **Playing Music**

Now that you know how to get around your Music library, it is time to play some music (if you don't have any music available in either your Cloud or Device library, check the "Adding Music to Your Fire" section to find out how to get your tunes loaded).

No matter what section of your library you're in (Playlists, Artists, Albums, or Songs), playing some music is easy. Tap the playlist, artist, album, or song you want to play. Once it is done loading, the song starts playing

(Figure 4.8). The Now Playing screen is shown with a big image of the album art, if available, displayed. Above the album art some information is displayed, from left to right:

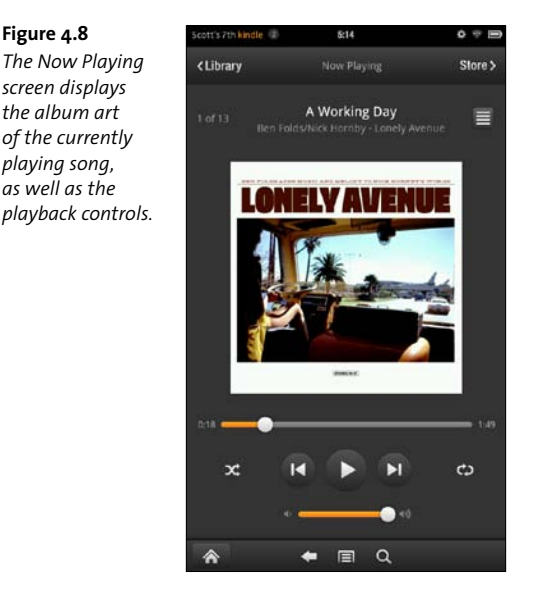

A number x of y: This designates the song's position in the currently playing playlist where x is its position and y is the total number of songs on the playlist. Obviously, when you're playing a song from a playlist, y will be the number of songs on the playlist. When you're playing an album, it'll be the total number of tracks on the album. Interestingly, when you just play a random song from your library by tapping it from the Songs list, this number is still displayed. That's because your Fire queues up to 2,000 songs when you play a particular song. This queue allows the Fire to prefetch the next song on the list, which is particularly useful when you're playing from your Cloud library. Prefetching the song ensures you have a smooth streaming experience.

If you have fewer than 2,000 songs in your library, y will display your total number of songs.

- Song Scroll: Next you'll see the name of the song displayed in large white type with the album and artist displayed underneath. If one part of this information doesn't fit into the allotted space, it'll scroll so you can read the whole thing.
- List view: Tapping this icon will bring you to a list of all the songs on either the Now Playing queue, the playlist you're playing, or the rest of the songs on the album you're enjoying. You can tap any song on this list to play it instead of whatever is currently playing.

Beneath the album art is a slider showing how long you've been listening to the song, your current position, and how much time is left. You can scrub the track by pressing your finger on the slide control and sliding back and forward.

Directly under that slider are some familiar play controls:

- Shuffle: Tap this icon to shuffle the songs and play them random order; tap again to play the playlist/album/queue in order. When active, this icon turns orange.
- Play controls: The Back, Play, and Forward buttons are so ubiquitous that you certainly know what to do with them.
- Repeat: If you want to repeat the entire contents of a playlist/album/ queue, tap this icon once. Tapping it twice will repeat the currently playing song over and over again (something I like to do on occasion) (Figure 4.9). Tap again to stop repeating.

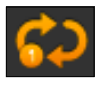

**Figure 4.9** The repeat button can be used to repeat a playlist or a single song over and over again.

Finally, there is a volume slider that you can use to turn the music up, though keep in mind that just like the volume slider in the Quick Settings (Gear icon), it controls the system volume of your Fire, so everything will be louder, not just your music.

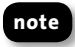

When you turn your Fire on its side, the play controls are displayed in landscape mode.

When you long tap the album art of the currently playing song, a contextual menu appears with a number of choices (Figure 4.10):

| Figure 4.10<br>Long tapping the<br>currently playing<br>song brings up<br>this contextual<br>menu. | A Working Day           |  |  |
|----------------------------------------------------------------------------------------------------|-------------------------|--|--|
|                                                                                                    | Clear Now Playing Queue |  |  |
|                                                                                                    | Download song           |  |  |
|                                                                                                    | Remove from Now Playing |  |  |
|                                                                                                    | View album              |  |  |
|                                                                                                    | View artist             |  |  |
|                                                                                                    | Shop artist in store    |  |  |

- Clear Now Playing Queue: Tap this to clear all the songs from the queue. This will force your Fire to re-create the queue and play songs in a new randomized order (if you have shuffle on).
- Download song: Available only when you're playing a song from your Cloud library, this will download the song to your Fire.
- Remove from Now Playing: If you don't want the song to be in the Now Playing queue, tap this button. When you hit the previous button, the song you remove won't play, but rather the song that played before it will.

- View album: View all the tracks on the currently playing song's album.
- View artist: View everything by the currently playing song's artist.
- Shop artist in store: Want to see what else the singer/group of this track has for sale? Tap this, and a search for the artist will take place in the Fire Music store.

# tip

# You can also clear the Now Playing queue by tapping the options menu and then tapping "Clear queue."

As a song is playing, you can leave the Now Playing screen, and the music will continue to play. Tap the Library button to go back to exploring your Music library, or tap the Store button to shop for some new music. As long as you are in the Music section, a mini-player appears at the bottom of the screen displaying the currently playing track and play controls (**Figure 4.11**). You should be aware of some playback settings. Tap the menu icon in the options bar and then Settings (**Figure 4.12**). You're interested in the Playback Settings section, which includes three items: Lock-screen controls, Enable equalizer modes, and Equalizer Mode.

### Figure 4.11

Mini playback controls appear at the bottom of the Music library when a song is playing.

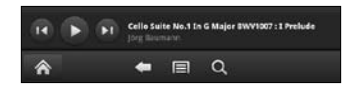

# Figure 4.12 Playback settings accessible from the menu icon in the options bar

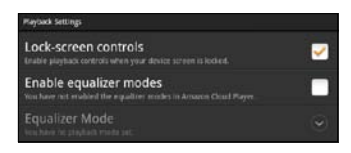

Selecting "Lock-screen controls" allows you to pause, skip, and change the volume of the currently playing track right from the lock screen (Figure 4.13). When enabled (by tapping the checkbox), you'll be able to access the controls in Figure 4.13 when you unlock your Fire and a song is playing.

Figure 4.13 With lock-screen controls enabled, you can control your music without having to navigate to the Music library.

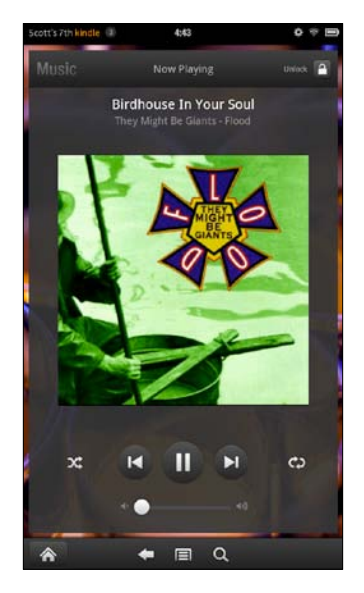

This is great if you want to change the song and then lock your Fire again. If you want to actually unlock your Fire to use it, tap the Unlock icon in the upper-right corner of the Now Playing window. This does add an extra step to unlocking when a song is playing, so be sure to keep that in mind when enabling lock-screen controls (tap to clear the checkbox and disable lock-screen controls).

An equalizer tweaks the sound coming from your Fire to better re-create the "actual" sound of music. By default equalizer modes are disabled, but

you can enable them by tapping "Enable equalizer modes." The Equalizer Mode list then becomes available. Tap it to see the full list of equalizers you can apply to your music (**Figure 4.14**). Tap one to apply it, but keep in mind that this is a global setting. The mode will be applied to all the music you play here. You can always change it to another mode, if you like, but per-song/album equalizer settings are not available.

| Figure 4.14                  | L.             |
|------------------------------|----------------|
| Equalizer                    | Equalizer Mode |
| mode offers                  | Normal         |
| up a number<br>of equalizers | Classical      |
| to tweak the                 | Dance          |
| playback.                    | Cancel         |

# **Adding Music to Your Fire**

You can add music to your Fire in three ways: upload it from your computer to your Amazon Cloud Drive by using the Amazon Cloud Player, transfer it to your Fire using the Fire's USB mode, or buy it from the MP3 store on the Fire.

This section discusses each method.

# **Cloud** Drive

I mentioned Amazon's Cloud Drive and Cloud Player in the first chapter of this book because they are both important to the Fire. Here's a refresher: Amazon gives anyone with an Amazon account (that's you) 5GB of free storage space on its servers. You can store whatever you like using this storage: documents, music, or videos. Once you've uploaded your files to your Cloud Drive, you're able to access them with a web

interface. In addition, Amazon will store any music you buy from the Amazon MP3 store in your Cloud Drive for free. This music doesn't take up any of the storage space, so you will still have 5GB of storage even if you purchase 8GB of music from Amazon. For more information about Cloud Drive, check out *https://www.amazon.com/clouddrive/learnmore*.

Amazon Cloud Player allows you to play all those songs stored on your Cloud Drive on a variety of devices through your web browser (*www. amazon.com/cloudplayer*), on an Android-powered smartphone, and on the Kindle Fire. This is where all the music in the Cloud library on your Fire comes from.

To automatically add any music you buy from Amazon (on either your Kindle or Amazon.com's MP3 store) to your Music library, tap the menu icon in the options bar and select Settings. There is a whole section called Amazon Cloud Drive Settings (**Figure 4.15**). Tap "Delivery preference" to set either "Save purchases to your Cloud Drive" or "Save purchases to this device." I suggest making use of the free Amazon Cloud Drive storage to save the storage space on your Fire.

# Figure 4.15

Amazon Cloud Drive settings allow you to save all your Amazon MP3 purchases to the cloud.

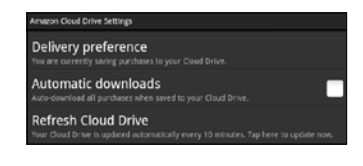

If you want to have your cake and eat it too, tap "Automatic downloads" to have the music saved to your Cloud Drive automatically downloaded to your Fire.

Your Kindle Fire has only 6GB of space that you can use to store things. To check how much of that you're using, tap Quick Settings (the gear icon) > More > Device. The amount of available storage is the first thing displayed.

# Uploading Your Own Music to Your Cloud Drive

Now that your Amazon purchases are saved to your Cloud Drive, why not upload all the music on your computer to your Cloud Drive? This way, you can access all your music from your Kindle Fire without taking up any space on the device (assuming you have an active Wi-Fi connection).

Music files (only non-DRMed MP3s and AACs can be uploaded to your Cloud Drive) from sources other than Amazon do count toward your storage limit, so you can upload only 5GB for free. However, for \$20 a year Amazon allows you to upload an unlimited number of music files and adds 20GB to your Cloud Drive, bringing your total available storage for other files to 25GB.

No matter which plan you decide to go with, uploading your music to your Cloud Drive works the same way. On the computer with the music you want to upload, point a browser to Amazon.com and then click MP3s & Cloud Player (**Figure 4.16**). Click Cloud Player for the Web, and a new window will open (**Figure 4.17**).

| Shop All Departments                                   |   | Search All Departments |
|--------------------------------------------------------|---|------------------------|
| Unlimited Instant Videos                               | > | DISCOVER               |
| MP3s & Cloud Player<br>17 million songs, play anywhere | > | Δορο                   |
| Amazon Cloud Drive<br>5 GB of free storage             | > | Covers sli             |
| Kindle                                                 | > | 001010, 01             |
| Appstore for Android<br>Documents To Go Put for free   | > | <b></b>                |

Figure 4.16 Click MP3s & Cloud Player to launch your Cloud Player from Amazon.com.

| mazon cloud p                  | layer | inter boot                    | Web-dy   Sellege W   Say Or  | 1 140 18000           | a de la com |
|--------------------------------|-------|-------------------------------|------------------------------|-----------------------|-------------|
| Lipbed year makes              | Tine  | Cline Main - Timps            |                              |                       |             |
| Party official space for real. | 14436 | unge.                         | PALM LANDON                  | Cores                 | al Linna    |
| THE LAST FREE PLAN             |       | 789                           | Allert                       | 3.ttel                | Time        |
| Budre 2116                     |       |                               | But Ness                     | The life (a) of (a)   | +10         |
| tet 2111                       | 10    |                               | Koup & Together              | Guani                 | 2.82        |
| actual torms                   |       |                               | D.A. Prestrates Ph. 100004   | They be prove the tax |             |
| ing Recto                      | 0     | Au                            | Andrew Bed & The Mysteries   | Auton End             | 128         |
| Pris established and           |       | 917                           | The Design James Burnst 2019 | John Darry            | 241         |
| entities for all               | 12    | At Carrigit Designed          | Ch. Inversion and            | The films             | 10          |
|                                |       | Of Mr. C's Searchd Dura. Hold | Prome Diny Mpalers Rock Feb  | <b>KALS</b>           | 1.98        |
| and Player for 35              | 1.0   | (H - OH-LIHOK OH-LIHOH        | URDE THE REAL VOLUME         | The Braikes           | 1.58        |
| BANKE BANKE                    |       | 03 - Tomortos Reventicores    | Ultra rare backs Vol 8       | The beaters           | 2.5*        |
| 200103                         | 0     | di Anelia reil                | Scceents                     | Server Avid Carlle    | 1.11        |
| S. Marke                       | 0     | UL-ADaphi Nelafa              | Western Backs Vol B.         | The Bastley           | 1.12        |
| he berger                      | 10    | 03.4                          | Tisnee America               | 15                    |             |

Figure 4.17 Amazon Cloud Player for the Web

You'll find a yellow Upload button with the amount of space you have left on your Cloud Drive for music storage (Figure 4.18). Click it, and you'll be prompted to install the Amazon MP3 Uploader. Follow the directions to install the application on your computer (PCs and Macs are both supported).

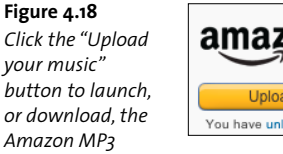

Uploader.

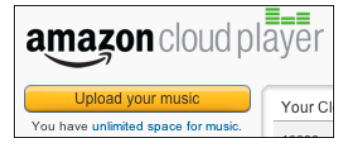

Once it is installed, it will launch automatically and start searching your computer for music (Figure 4.19). It searches only well-known locations (the default location for your iTunes library and the Music folder on your Windows computer). If you store your music in a custom location, the Uploader won't be able to find it, but it will allow you to manually select a folder. Select the folder you store your music in and click Scan, and the Uploader will merrily scan that folder for supported music files.

| Figure 4.19  | 000                      | Amazon MPI Uple                | Amazon MP1 Uploader v1.0.7                          |  |  |
|--------------|--------------------------|--------------------------------|-----------------------------------------------------|--|--|
| The Amazon   | Upload music to your Clo | oud Drive                      | Help, Scott McHuty,   Help 🗟   amazon cloudplayer > |  |  |
| MP3 Uploader |                          |                                |                                                     |  |  |
| scanning a   | L Car                    | nparing music found on your co | imputer to music in your Cloud Drive.               |  |  |
| computer for |                          |                                |                                                     |  |  |
| music        |                          |                                |                                                     |  |  |

When the scan is completed, a window appears telling you how many files you can upload to Amazon and how many you've previously uploaded (the Uploader is smart enough to upload only those files that weren't there when it last ran) (Figure 4.20).

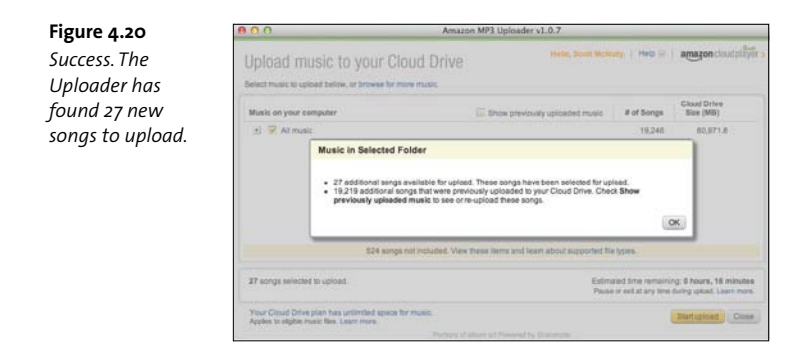

Click OK, and now you're ready to upload these files. All the files that you can upload to your Cloud Drive will be displayed. You can uncheck any files, playlists, or folders you don't want to upload. Once you're happy with your selections, click the "Start upload" button, and the upload commences (**Figure 4.21**). Depending on how many files you're uploading and the speed of your Internet connection, this process can take quite a long time. An estimated time is displayed, as is a progress bar for each upload.

| Figure | 4.21 |
|--------|------|
|--------|------|

The Uploader lists all the music it has found along with a link to view the songs that it cannot upload.

| Sele                   | t mu                    | ic to      | upload below, or browse for more music.      |                                          |                          |                |     |
|------------------------|-------------------------|------------|----------------------------------------------|------------------------------------------|--------------------------|----------------|-----|
| Music on your computer |                         | r computer | 👍 Show previously uploaded music             | # of Songs                               | Cloud Drive<br>Size (MB) |                |     |
| E                      | $\overline{\mathbf{x}}$ | AT n       | usio                                         |                                          | 19,246                   | 80,971.8       |     |
|                        | 1                       | 2          | Browsed tolders                              |                                          | 19,246                   | 83,971.8       |     |
|                        |                         | +          | -Netwerk Sampler April 2003-                 |                                          | 1                        | 8.5            | 0   |
|                        |                         | ٠          | E thankbaby Radio                            |                                          | 7                        | 55.3           | 0   |
|                        |                         | ٠          | Phypercritical                               |                                          | 8                        | 326.9          | C   |
|                        |                         | ٠          | ReSweeney's Music CO - Issue #6              |                                          | 2                        | 4.2            |     |
|                        |                         | ٠          | VPR_ 10-22-2011 Wait Wait Don't Tell Mel _ P | VPR Programs_ Wait Wait Don't Tell N     | le! Podcast Imp          | 21.7           |     |
|                        |                         | $\exists$  | R NPR 10-30-2011 Wait Wait. Don't Tell Mel   | NPR Programs Wait Wait., Don't Tell M    | el Podcastimo            | 21.7           |     |
|                        |                         |            | 524 songs not included. View th              | ese items and learn about supported file | n types.                 |                |     |
| Upł                    | oadin                   | 0 50       | ng: 3 of 27.                                 | Estm                                     | aied time remaini        | g: 6 hours, 15 | min |

Chances are your Music library will have some songs that the Uploader won't upload. In Figure 4.21, you can see a yellow alert at the bottom of

the screen that says "524 songs not included." Click the link to see the full list of incompatible files and why they couldn't be uploaded (**Figure 4.22**). You can copy the list to the clipboard so you can paste it into a text document for future reference.

### Figure 4.22

Music that can't be uploaded for one reason or another. Click the Copy to Clipboard button if you want to save this list.

| The following playlists and song                                                                                                    | s cannot be uploaded.                                                                               |                                                                                                    |                                                      |                                        |
|----------------------------------------------------------------------------------------------------|----------------------------------------------------------------------------------------------------|----------------------------------------------------------------------------------------------------|------------------------------------------------------|----------------------------------------|
| Bong/Playlist                                                                                                    | Album                                                                                               | Artist                                                                                               | Error                                                | File Path                              |
| 01 You Picked Me                                                                                                    | Unknown Album                                                                                       | Unknown Artist                                                                                       | DRM                                                  | Nokmes/Music/Tunes/A Fire Frenzy/1     |
| 01 Masa in C Minor, K.427                                                                                                    | Unknown Album                                                                                       | Unknown Artist                                                                                       | DRM                                                  | Nolumes/Music/Tunes/Academy of St.     |
| 07 Requiem in D. Minor, K. G                                                                                                    | Unknown Album                                                                                       | Unknown Artist                                                                                       | DRM                                                  | Nolumes/Music/Tunes/Academy of St.     |
| 01 Figaros Hochzell KV 492                                                                                                    | Unknown Album                                                                                       | Unknown Artist                                                                                       | DRM                                                  | /Volumes/Music/Tunes/Alberto Lizzio, 0 |
| 02 Symphony No. 40 in G M                                                                                                    | Unknown Album                                                                                       | Unknown Artist                                                                                       | DRM                                                  | /Volumes/Music/Tunes/Alberto Lizzio, 0 |
| 03 Concerto for Plano and                                                                                                    | Unknown Album                                                                                       | Unknown Artist                                                                                       | DRM                                                  | /Volumes/Music/Tunes/Alberto Lizzio, C |
| 04 Serenado No. 13 in O Ma                                                                                                    | Unknown Album                                                                                       | Unknown Artist                                                                                       | DRM                                                  | Nolumes/Music/Tunes/Alberto Lizzio, 0  |
| 05 Sinfonia Concertante in E                                                                                                    | Unknown Album                                                                                       | Unknown Artist                                                                                       | DRM                                                  | Nolumes/Music/Tunes/Alberto Lizzio, 0  |
| 4                                                                                                    |                                                                                                    | ALC:                                                                                                 |                                                      |                                        |
| NM: Songe with Digital Rights )<br>format: Only MP3 and AAC ( //<br>Over 100 MB: Songs graster th<br>Reyllats: Playlists cannol be up | Management that real<br>ska) file formats are s<br>an 100 MB are too lan<br>koaded if they do not o | rict the devices on whi<br>upported. Learn more<br>ge to upload. Learn mo<br>contain any songs eligi | ich they can be play<br>are.<br>ble for upload. Lear | red are not supported. Learn more.     |

# Downloading from the Cloud

Sometimes you won't have Internet access, which means all those songs in the cloud won't be accessible. For times like this, you can download songs from your Cloud Drive to your Fire ahead of time. Just look for the orange download icon on every cloud song, album, artist, and playlist (Figure 4.23). When you tap the icon, it will download all the tracks associated with whatever content you were viewing: all the songs on a selected playlist, all the songs and albums from a particular artist, or just a specific album or song.

Tap the options bar and then Downloads to track the progress of the download.

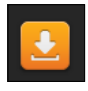

### Figure 4.23

Tapping the download button will download the song, playlist, or album to your Fire.

As the files upload, they will be added to the Latest Uploads playlist on your Kindle Fire (and in the Cloud Player for the Web) so you can listen to them right away.

# **Transfer Your Own Music**

If you're more of a do-it-yourselfer, you can load your Kindle Fire with music directly. Keep in mind that any music added to your Fire via this method will use up space on the device.

You'll need a micro-USB cable to do this. Plug your Fire into a USB port on the computer with the music files on it using a micro-USB cable. The Fire will go into USB drive mode and show up either on the Desktop of your Mac or in the Windows File Explorer as a drive called Kindle (**Figure 4.24**).

# Figure 4.24

When you connect your Fire to your computer, it becomes a USB drive called KINDI F

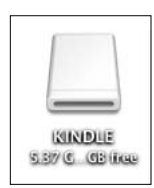

Double-click the drive, and you'll see all the directories on your Kindle (**Figure 4.25** on the next page). Notice there is a Music folder; that's where you're going to add your music. The Fire will play back MP3s and AACs; no other audio files are supported, though. If you move other types of files into the Music folder, they will take up space; they just won't be playable.

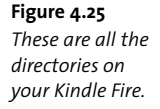

|           | Contraction of Contraction of Contra | the second second second second second second second second second second second second second second second se |      |        |
|-----------|----------------------------------------------------------------------------------------------------|----------------------------------------------------------------------------------------------------|------|--------|
| AVORITES  | Name                                                                                                    | <ul> <li>Date Modified</li> </ul>                                                                               | Size | Kind   |
|           | Android                                                                                                    | Nov 18, 2011 12:26 PM                                                                                           |      | Folder |
| HARLD     | Books                                                                                                    | Nov 17, 2011 2:13 PM                                                                                            |      | Folder |
| NEVICES : | Documents                                                                                                    | Today 1:22 AM                                                                                                   |      | Folder |
| KINDLE    | Download                                                                                                    | Nov 18, 2011 6:13 PM                                                                                            |      | Folder |
|           | Evernote                                                                                                    | Nov 18, 2011 10:20 PM                                                                                           |      | Folder |
|           | Flash_Player                                                                                                    | Nov 18, 2011 5:31 PM                                                                                            |      | Folder |
|           | kindleupdates                                                                                                    | Nov 17, 2011 2:14 PM                                                                                            |      | Folder |
|           | LOST.DIR                                                                                                    | Nov 17, 2011 2:13 PM                                                                                            |      | Folder |
|           | Music                                                                                                    | Yesterday 2:19 AM                                                                                               |      | Folder |
|           | Pictures                                                                                                    | Nov 17, 2011 2:13 PM                                                                                            |      | Folder |
|           | Video                                                                                                    | Yesterday 6:04 PM                                                                                               | **   | Folder |
|           |                                                                                                    |                                                                                                    |      |        |

Drag and drop files, or whole directories, of music onto the Fire's Music directory. When you're finished transferring songs, tap the Disconnect button on the Fire's screen, and your songs will appear in the Device Music library.

# **Buying Music on the Fire**

Tap the Store button to shop in the Amazon MP3 store right from your Fire (**Figure 4.26**). This store is much like the other stores on the Kindle. At the top you'll find Featured albums you can swipe through. Below that are some other sections of the store: Bestsellers, New Releases, and Genres. Tap any of those buttons to be taken to that section of the store.

Figure 4.26 The Kindle MP3 store

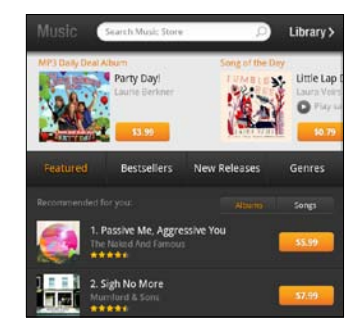

120

Rounding out the storefront are some recommendations for you based on your Amazon purchase history. Both Albums and Songs are listed; toggle between the two lists by tapping the appropriate button. Each album or song has a button with the price displayed next to it.

Tap an album to see a list of all the songs on the album, along with individual prices for each track (**Figure 4.27**). Tapping one of the tracks starts a 30- or 60-second sample so you can get a taste for what you're about to buy.

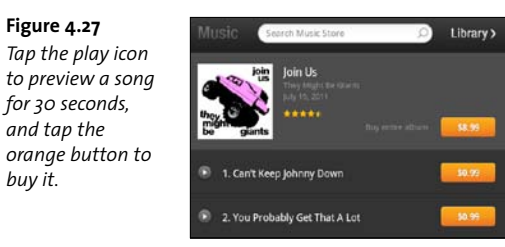

If you like what you hear, tap the button with the price. It turns into a green Buy button. Tap again, and depending on your settings, the songs are added to your Cloud Drive, downloaded to your Fire, or both (Figure 4.28).

Figure 4.28

When you purchase a song or album, it can be added to your Cloud Drive, your Fire, or both.

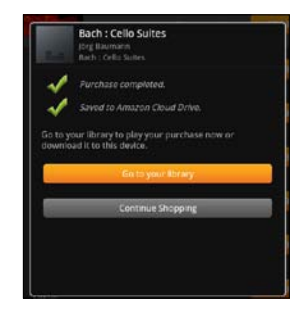

You can listen to the songs as soon as the process is complete.

If you aren't sure what exactly you want from the MP3 store, you can always search. The search results include Albums and Songs buttons, so you can switch between the two (**Figure 4.29**). Tapping an album from the search results gives you more details about it, and tapping a song plays the preview.

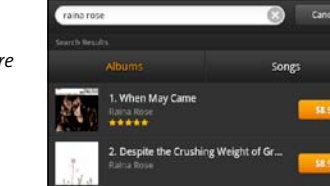

**Figure 4.29** Searching for music in the store is very easy.

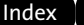

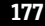

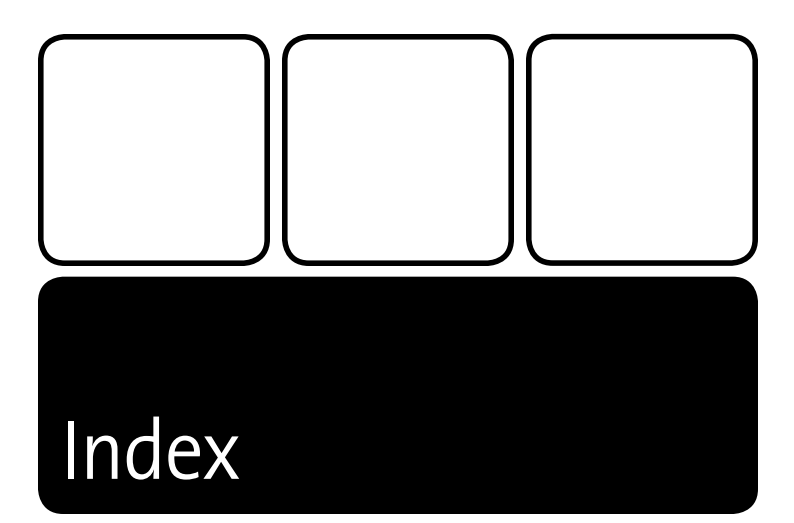

# Α

account information, entering, 48 albums, viewing tracks on, 111 alerts, tapping, 23 Amazon account creating, 19 listing Kindles associated with, 49-50 Amazon app, including in Favorites, 38 Amazon Appstore. See also apps buying apps from, 155 Categories section, 161 compatibility of apps, 154 menu options, 161 More section, 162 My Apps, 161 My Subscriptions, 161 Parental Controls, 162 reaching, 153, 156 Recommended list, 161 Settings section, 161–162 Test Drive Now button, 154–155 Amazon Cloud Drive, 43 Player, 43

Amazon MP3 store buying songs, 121 listing songs on albums, 121 previewing songs, 121 searching, 122 shopping in, 120-122 Amazon Prime Instant Videos, 4 Lending Library, 5 membership cost, 3 shipping benefits, 3-4 TV shows, 4-5 Amazon.com buying Kindle books from, 98-99 Kindle Newsstand, 74 subscriptions, 73-74 Android operating system, 163 .apk file, finding, 164 applications. See apps apps. See also Amazon Appstore browsing for, 157 contextual menu, 165 displaying details about, 157-158 displaying file size, 158

apps (continued) displaying options, 166 displaying screenshots of, 159-160 Email, 148-152 free app of the day, 156 Get App button, 158 installing, 159, 165 listing running, 166 managing, 165-166 permission, 158 Photos section, 159-160 Product Info section, 158 querying, 160 Recommendations section, 160 removing, 165-166 reporting issues with, 158-159 Reviews section, 160 Saved for Later list, 157 searching, 160 Share option, 158 shopping for, 156-164 sideloading, 163-164 sorting, 157 switching views, 165 top 100, 157 uninstalling, 165-166 viewing, 157 Apps library described, 35 entering, 146 authors, searching, 92

# В

battery indicator, 23-24 beginning, navigating to, 88 book titles, searching for, 92 bookmark icon, bringing up, 83 bookmarks adding from History screen, 174 deleting from books, 89 deleting on Web, 174 editing on Web, 174 setting on Web, 172-174 viewing in books, 89 books. See also borrowed books; Kindle Store adding bookmarks for, 37 availability of, 6 borrowing, 5 "Buy for..." button, 92–93 buying from Amazon.com, 98-99 buving from store, 91 displaying in Carousel, 37 Download & Transfer via USB. 99–100 downloading, 37 downloading without Wi-Fi, 99-100 reading, 82 sampling, 37, 94 searching, 85-86 Try a Sample button, 92-93

Books library accessing, 80 adding notes, 84 described, 35 grid view, 81 highlighting words, 83 list view. 81 menu button. 81 navigation, 87-89 New status, 81 Not downloaded status, 81 options bar, 81, 83 Partially read status, 81 scrolling through, 80 searching, 81 selecting words, 85 sort options, 80 turning pages, 82 borrowed books, returning, 97-98. See also books Brightness setting, 26 browser. See Silk browser

### С

camera, lack of, 3 canceling subscriptions, 75-76 Carousel, 36-37 adding Favorites from, 39 advancing through, 36-37 displaying books in, 37 charging Kindles, 11 children's books, 94-95 chin, location of, 10 cloud acceleration feature, 47 accessing, 43-44 described, 43 integration with Silk, 46 storage, 44 Cloud Drive adding music to, 113-119 downloading songs from, 118 settings, 114 uploading music to, 115-119 website, 114 Cloud Player, features of, 114-115 Contacts app, described, 146 content libraries, viewing, 34-36 context menu, bringing up, 39 cover, navigating to, 88 current location, displaying, 87 customer support, contacting, 31

# D

definitions of words, displaying, 83 deleting apps, 165 bookmarks from books, 89 bookmarks on Web, 174 e-mail messages, 151

highlights, 85, 89 items from Favorites, 39-40 notes, 89 playlists, 106 songs, 105 videos, 134 deregistering Fire, 47-51. See also registering Fire Device library, Latest Additions, 107 dictionary, loading, 83 display. See screen Docs. See also Kindle Personal Documents Service accessing, 143 adding to Favorites, 143 explained, 33 grid and list views, 143-144 opening, 144 options bar, 144 turning pages, 144 using, 143-144 Docs library described, 35 searching, 143-144 downloading files, 44 Dropbox cloud service, 43

# E

e-mail address, displaying, 140 Email app, 148–152 equalizer modes, enabling, 112–113 "Erase everything" option, 51

# F

Facebook app described, 146 including in Favorites, 40 factory defaults, resetting to, 51 FAOs (frequently asked questions), accessing, 30-31 Favorites, 38-41 adding Docs to, 143 adding from Carousel, 39 Amazon app, 38 context menu, 39 Facebook app, 40 IMDb app, 40 managing, 39-40 moving, 40 Pulse app, 38 removing items from, 39–40 files, dragging and dropping, 12 Fire charging, 11 connecting to computer, 119 deregistering, 47-51 displaying directories on, 120 displaying name of, 21 features of. 3 versus iPad. 7

registering, 14 shopping for apps on, 156–164 size of, 10 weight of, 10 Font Style options, accessing, 90 frequently asked questions (FAQs), accessing, 30–31 Fruit Ninja, playing, 147

# G

Gallery app, using with video transfers, 136 gestures double tap, 8 pinch, 8–9 zooming, 8 gift, giving Fire as, 14 Gmail cloud service, 43 Google, searching, 85–86 Gorilla Glacs, 10 graphic novels, 96

# н

headphone jack, location of, 11 help, accessing, 30 Help & Feedback app, described, 146 highlights deleting, 85, 89 viewing, 89 home screen parts of, 21 returning to, 41

# I

images from websites, saving, 172 IMDb app. See also movies described, 146 including in Favorites, 40 Instant Video, 4. See also videos international channels, enabling, 28 IP address, assigning, 28 IPad vesus Fire, 7

# K

keyboard, displaying, 15 keypress sound, turning off, 30 Kindle books. See books Kindle directory, contents of, 142-143 Kindle Fire. See Fire Kindle MP3 store buying songs, 121 listing songs on albums, 121 previewing songs, 121 searching, 122 shopping in, 120-122 Kindle Owner's Lending Library, 5, 97-98 Kindle Personal Documents Service. See also Docs adding e-mail addresses, 139-140 Approved Personal Documents, 139

Kindle Personal Documents Service (continued) compressing documents, 141 Documents folder, 143 e-mailing documents, 140-141 file formats, 138 maximum file size, 141 number of attachments, 141 PDF support, 141-142 reading documents, 141 settings, 139 setup, 138-140 USB cable, 142-143 zipping documents, 141 Kindle Singles, 94 Kindle Store. See also books children's books, 94-95 getting book details, 92 graphic novels, 96 Kindle Owner's Lending Library, 97–98 Panel Preview, 96 refining searches, 92 search field, 92 sections of, 91-94 Kindles, listing, 49–50

# L

landscape mode accessing, 64 versus portrait mode, 10 Latest Purchases, 107 Latest Uploads, 107 legal notices, reading, 30 Lending Library, Kindle Owner's, 5, 97-98 letters, entering, 15 libraries, viewing, 34-36 Library, Lending, 5 location bar, using, 87 location..., navigating to, 89 locations, jumping to, 88 lock screen displaying, 42 enabling controls for, 112 setting password for, 52-54 Lock/Unlock setting, 24-25 long tap, explained, 8

# Μ

MAC address, determining, 30 magazines adding to Favorites, 59 Buy Current Issue button, 71–72 getting information about, 71 number of, 55 page view, 55 searching, 67 "See all" links, 70 Subscribe Now button, 71–72 subscriptions on Amazon.com, 74 text view, 55

Manage Your Kindle website, 48-49, 97 memory, amount of, 101 Menu button, accessing, 41 messages. See Email app micro-USB port, location of, 11 More setting, 30-31 movies. See also IMDb app buying, 127 displaying synopses of, 127 renting, 127 searching, 125-126 Watch Trailer button, 126 watching, 126 MP3 store buying songs, 121 listing songs on albums, 121 previewing songs, 121 searching, 122 shopping in, 120-122 MP3s buying from Amazon, 43 Uploader, 43-44, 116-117 music. See also Now Playing screen; songs adding to Cloud Drive, 113-119 adding to Fire, 113 buying on Fire, 120-122 equalizer modes, 113 formats, 43-44 playing, 107-113 Shop artist in store option, 111 storing, 43, 114 transferring, 119-120 uploading, 43-44 uploading to Cloud Drive, 115-119 View artist option, 111 volume slider, 110 Music directory, moving files to, 120 Music library adding music to, 114 Albums section, 103 Artists section, 103 Cloud library, 102 Device option, 102 described, 35 displaying, 102 entering, 102 Playlists section, 103-107 searching, 103-104 Songs section, 103 My Account options, accessing, 48 My Notes and Marks, navigating to, 89

### Ν

name of Kindle Fire, displaying, 21 Navigation bar, 34–36 Apps library, 35 Books library, 35 Docs library, 35

Music library, 35 Newsstand library, 34 Video library, 35 Web library, 35 navigation options Beginning, 88 Cover. 88 Location..., 89 My Notes and Marks. 89 Sync to Furthest Page, 89 Table of Contents, 88 networks. See Wi-Fi networks: wireless networks New Oxford American Dictionary, loading, 83 news. See Pulse app newspapers, number of, 55 Newsstand library, 34 accessing, 56 Amazon.com subscriptions, 73-74 canceling subscriptions, 75-76 changing orientation, 64 Cloud view, 58 contextual menu, 57 delivery of issues, 56 displaying issues, 57 exiting store, 73 features of, 55–56 identifying, 57-58 Kindle Account button, 73 list view, 58-59 listing periodicals in, 56 Magazines section, 68-69 menu button in store, 73 Newspapers section, 68-69 options bar, 58 page view, 59-63 page view magazines, 55 privacy settings, 76-78 Refine button, 70 Search field. 70 searching, 66-67 sort options, 58, 70 store sections, 68-69 Storefront button, 73 subscriptions, 55, 58 text view, 60, 65-66 text view magazines, 55 toggling between content, 57-58 Newsstand store, link to, 58 Next, tapping, 20 notes adding. 84 deleting. 89 reading, 84 viewing, 89 notifications, displaying, 22 novels, graphic, 96 Now Playing queue, clearing, 111 Now Playing screen. See also music; songs

displaying, 108 leaving, 11 list view, 109 A number of x of y, 108–109 song position, 108–109 Song Scroll, 109 Now Playing window, Unlock icon in, 112 numbers, entering, 15

### 0

options bar, 41–42 orientation, changing in Newsstand, 64 Other Network screen, displaying, 14–16

# Ρ

page view Contents icon, 63 double tapping, 61 magazines, 55 navigation, 62 options bar, 63 pinching, 61 reading, 61-63 status bar. 62 tapping, 62 view toggle, 62 zooming in, 61 pages, turning, 82 password, showing, 18 password protection, enabling, 52-54 PDFs, support for, 142 photos, displaying, 146 pinch, explained, 8-9 play controls displaying, 111 displaying in landscape mode, 110 Repeat. 109 Shuffle. 109 playback settings, 111 plavlists adding songs to, 104, 106 contextual menu. 106 creating, 104 deleting, 106 downloading, 106 editing, 105 generating automatically, 107 Latest Purchases, 107 Latest Uploads, 107 naming, 104 playing songs from, 106 renaming, 106 repeating, 109 saving, 105 searching songs, 105 song positions in, 108-109 updating, 105 portrait versus landscape mode, 10

power button location of. 11 pressing, 12 Prime. See Amazon Prime Prime Instant Videos, 125-130 Movie section, 125 Prime and All options, 130 renting versus buying, 130-133 "See all" button, 131 TV section, 125, 128-130 Pulse app, described. 146 including in Favorites, 38

# R

rebooting Fire, 13 registered Kindles, listing, 49–50 registering Fire, 14, 17–19. See also deregistering Fire Repeat control, described, 109 Reset to Factory Defaults, 51 Roku website, 4

# S

screen going back to, 41 moving things around on, 8 navigating, 20 protection against scratching, 10 setting brightness, 26 turning off, 12 unlocking, 7-8 Search box, 32-34 Search button, accessing, 41 search options, accessing, 85 search results, viewing, 34 security, password protection, 52-54 setup requirements, 13 Shop app, described, 146 shortcuts, including in Favorites as, 38-41 Shuffle control, described, 109 shutting down Fire, 12-13 sideloading apps, 163-164 enabling, 163 Silk browser, 35, 45-47 Accelerate page loading, 175 Add bookmark option, 170 blocking pop-up windows, 175 Bookmark link option, 172 Clear all cookie data, 175 Clear cache setting, 175 Clear history setting, 175 closing tabs, 171 Copy link URL option, 172 Downloads option, 171

Enable plug-ins setting, 175

opening tabs, 171 privacy policy, 46-47 Save link option, 172 saving images from websites, 172 searching words, 171 Set search engine setting, 175 setting bookmarks, 172-174 settings, 174-175 Settings option, 171 Share link option, 172 Share page option, 170 Terms & Conditions, 46 text-size setting, 174-175 thumbnails tab, 168 URL field, 169–170 sleep mode, going into, 12 songs. See also music; Now Playing screen adding, 105 adding to playlists, 104, 106 buying from MP3 store, 121 clearing, 110 downloading, 110 downloading from Cloud Drive, 118 long tapping, 110 playing, 105 playing from playlists, 106 previewing in MP3 store, 121 Remove from Now Playing, 110 removing, 105 repeating, 109 searching, 105 searching in MP3 store, 122 space. See storage space static IP address, assigning, 28–29 status bar battery indicator, 23-24 displaying in page view, 62 hiding, 21 location of, 21 notifications, 22 Quick Settings icon, 23-24 time, 23 Wi-Fi signal strength, 23 storage space availability of, 44 built-in, 44, 113-114 checking, 114 Store button, tapping, 91 subscriptions, canceling, 75-76 swipe, explained, 7-8 Sync setting, 30

Find in page option, 171

History option, 170, 174 integration with cloud. 46

loading pages in, 168

opening links, 172

Sync to Furthest Page, navigating to, 89

### т

table of contents, navigating to, 88 tablet, Fire as, 2, 6 taps double. 8 explained, 8 sequences of, 8 text highlighting, 85 selecting, 85 text options accessing, 90 Font Style, 90 Typeface, 90 text view, 65-66 changing font, 66 magazines, 55 options bar, 65 time, displaying, 23 time zone, setting up, 16-17 tracks, viewing, 111 turning pages, 82 tutorial, accessing, 20 TV shows accessing, 128 Watch Now button, 129 Typeface option, accessing, 90

### υ

Unlock setting, 24–25 unlocking screen, 7–8 URL field, accessing, 169–170 usage, tracking, 46 USB Drive Mode, 12 USB port, location of, 11

# ۷

Video, Instant, 4 video controls, displaying, 135 Video library contents of, 133 described, 35 displaying, 133 entering, 123 Video store Prime Instant Videos, 125-130 sections, 124-126 View All button, 130 Watch Now button, 132 video types, MP4 and VP8, 135 videos. See also Instant Video deleting, 134 displaying, 146

displaying detail screen, 134 downloading, 133 duration slider, 134 Gallery app, 136 playing, 135-136 Play/Pause button, 134 progress bar, 134-135 resuming, 135 skipping to points in, 135 time elapsed, 134 time remaining, 134 transferring, 135-136 viewing after transfers, 136 volume slider, 134 watching, 127-128, 134-135 view toggle, accessing in page view, 62 Volume setting, 25–26 volume slider features of. 25 using with music, 110

### W

waking up Fire, 12, 42 web browsing. See Silk browser Web library, described, 35 Web tab, accessing, 34 Welcome to Kindle Fire screen, displaying, 14 WhisperSync, described, 30, 82–83 Wi-Fi capability, 3 setting, 26-29 signal strength, 23 Wi-Fi networks Add a Network, 28 Advanced Settings, 28 connecting to, 27 displaying, 14-15, 27 enabling international channels, 28 joining, 16 static IP address, 28-29 Wikipedia, searching, 85-86 wireless networks, listing, 14-15 words displaying definitions, 83 highlighting, 85 selecting, 85

# Ζ

zooming double tap, 8 pinch, 8

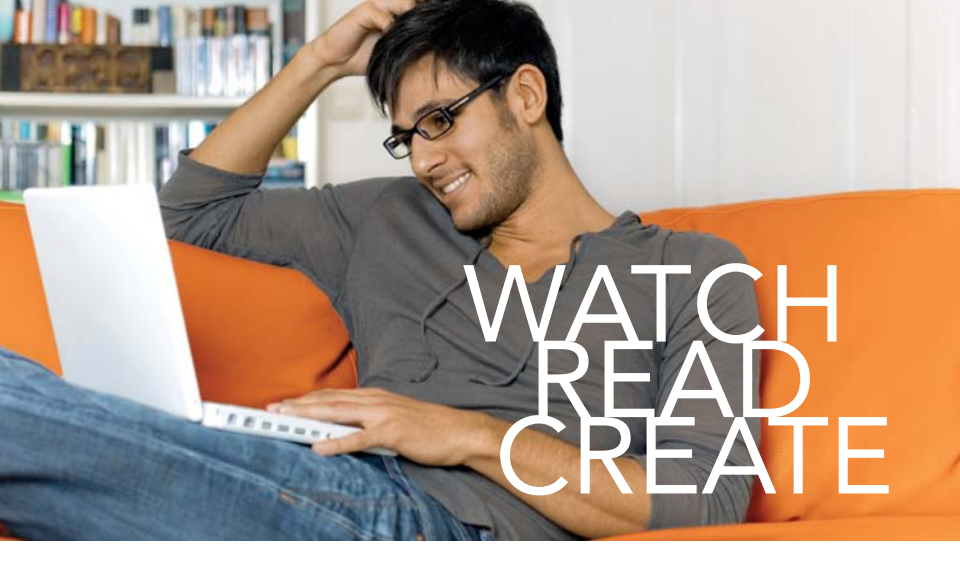

Unlimited online access to all Peachpit, Adobe Press, Apple Training and New Riders videos and books, as well as content from other leading publishers including: O'Reilly Media, Focal Press, Sams, Que, Total Training, John Wiley & Sons, Course Technology PTR, Class on Demand, VTC and more.

No time commitment or contract required! Sign up for one month or a year. All for \$19.99 a month

# SIGN UP TODAY peachpit.com/creativeedge

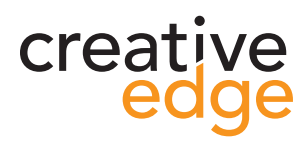